# Webex Control Hub ىلع ليلدلا ةنمازم نيكمت

## تايوتحملا

<u>قمدق مل ا</u> <u>قي س اس أ ت ام ول عم</u> <u>قي س اس أل ا ت اب ل ط ت مل ا</u> <u>ت اب ل ط ت مل ا</u> <u>قمدخت س مل ا ت ان وك مل ا</u>

<u>ءارڄالا</u>

## ةمدقملا

.Webex ل مكحتلا روحم نم ليلدلا ةنمازم نيكمت ةيفيك دنتسملا اذه حضوي

## ةيساسأ تامولعم

Cisco Directory Connector يف مدختسملا باسح تامولعم ةنمازمل مدختسي يلحم قيبطت وه WebEx Control Hub.

وأ تاعومجملا وأ نيمدختسملا بلج دنع ةنمازملا مدقت ليلدلا لصوم تامولعم ةحول ضرعت نم ةيزمرلا موسرلا Active Directory يلإ Webex.

## ةيساسألا تابلطتملا

تابلطتملا

- قيبطت ةفرعم Cisco Directory Connector ق
- ىلع باسحلا سفن مادختسإ بجي ،Webex Control Hub ىلع لماكلا لوؤسملا باسح. ليلدلا لصوم قيبطت
- العامل المت يذل الجمل Cisco Directory قيبطتب طبترم ؛مكحتل روحم ىلع هب ةبل اطمل مت يذل الجمل Cisco Directory Connector
- لايم الاي دوجوم مداخ يل Active Directory لصوم تيبثت بجي.

#### ةمدختسملا تانوكملا

ةيلاتلا ةيداملا تانوكملاو جماربلا تارادصإ ىلإ دنتسملا اذه يف ةدراولا تامولعملا دنتست

- Cisco نم ليلدلا لصوم قيبطت •
- Cisco Webex Control Hub
- Windows مداخ مادختساب يرهاظلا زاهجلا

فلتخم لاجم لكل تبثم ActiveDirectory Connector ل لصفنم ليثم ىلإ جاتحت.

ةصاخ ةيلمعم ةئيب يف ةدوجوملا ةزهجألا نم دنتسملا اذه يف ةدراولا تامولعملا ءاشنإ مت. تناك اذإ .(يضارتفا) حوسمم نيوكتب دنتسملا اذه يف ةمدختسُملا ةزهجألا عيمج تأدب رمأ يأل لمتحملا ريثأتلل كمهف نم دكأتف ،ليغشتلا ديق كتكبش.

## ءارجإلا

نيمدختسملا ةرادإ ىلإ لقتناو Webex يف مكحتلا زكرم حتفا.

| - WEDEX Control H | Hub      |                                      | LL Seats                               |                                         |                     | • • • • •                    |
|-------------------|----------|--------------------------------------|----------------------------------------|-----------------------------------------|---------------------|------------------------------|
| Overview          |          |                                      | © Send activation emails to users. The | ry still need to set up their accounts. |                     |                              |
| Allerts center    | Users    |                                      |                                        |                                         |                     | _                            |
|                   | & Users  | O Licenses III Contacts              |                                        |                                         |                     | Ŷ                            |
| M Analytics       | Users Dr | ternal users External administrators |                                        |                                         |                     |                              |
| G Troubleshooting | Q, tear  | In by name or small OF T Filter      | or Allocations V 18 users              |                                         |                     | Send investions Manage users |
|                   |          | First / Last name +                  | Erral                                  | Status                                  | Administrator raise |                              |
| A Daws            |          | admin user                           | admin@amandesd-sso.wbx.ai              | Active                                  | Full admin          |                              |
| & Groups          | 8        | Amandeep singh                       | okta-oldoğumandeső-sso.wbx.ai          | Active                                  |                     |                              |
| 0 Locations       | 8        | Amandeep3803 Amandeep3803            | Amandeep2403@amandes8-soo.wbx.ai       | Active                                  |                     |                              |
| © Workspaces      | 8        | Azureuser Azureuser                  | Azureuser@amandesd-sss.wbx.ai          | Verified                                |                     |                              |
| 85 Apps           | 8        | David Jannings                       | admin@dtb0001.onmicrosoft.com          | Inactive                                |                     |                              |
| E Account         | 8        | deno-user1 deno-user1                | demo-usert@ctb253.dc-01.com            | · Not Verified                          |                     | 1                            |
| △ Security        | (8)      | demo-user2 demo-user2                | demo-user2@cb253.dc-91.com             | · Not Verified                          |                     |                              |

نيمدختسملا ةرادإ 1

ليلدلا ةنمازم ليغشت قوف رقنا:

Choose how to add or modify users

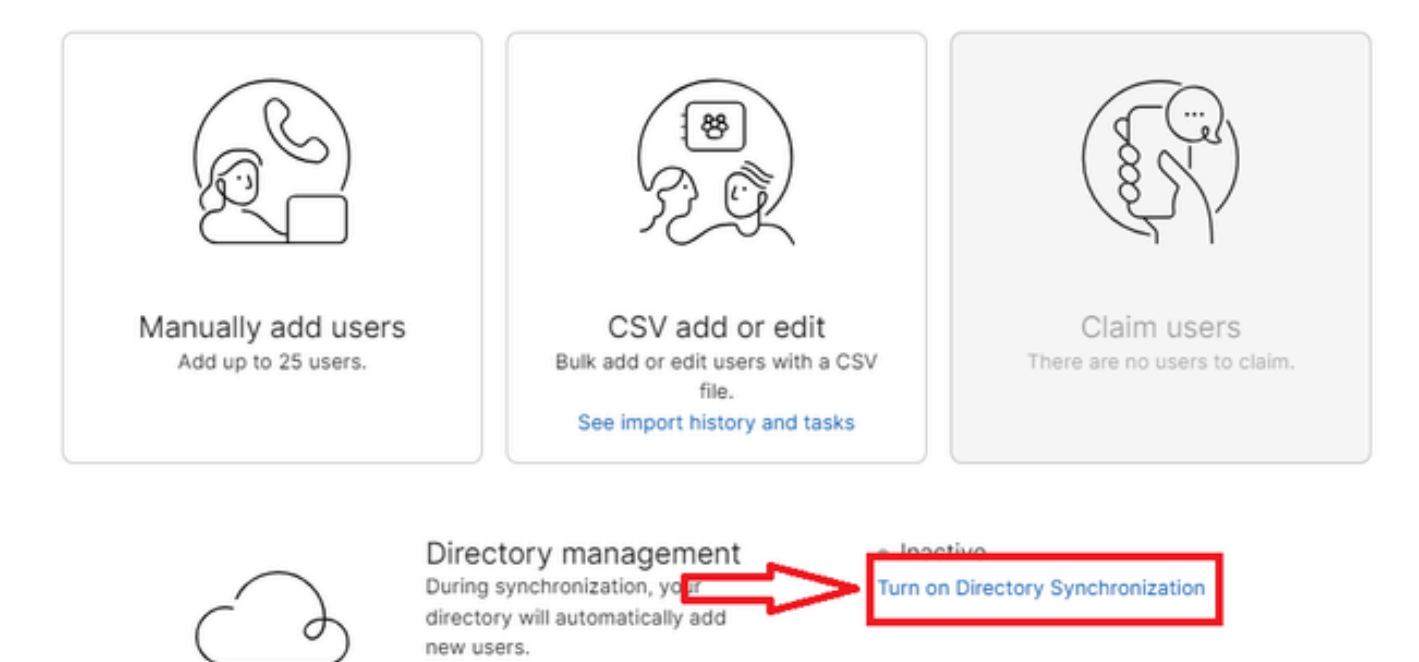

Close

مەليدعت وأ نيمدختسم ةفاضإ 2

i.

(يلاتلا) Next قوف رقنا.

|                         | Manage users                                                                                                    |  |  |  |  |  |
|-------------------------|----------------------------------------------------------------------------------------------------|--|--|--|--|--|
| License Summary         |                                                                                                    |  |  |  |  |  |
| You've enabled Auto-Ass | sign. All synchronized users will be assigned the following licenses automatically.                                                                                          |  |  |  |  |  |
| Ø Messaging             | Basic Messaging<br>Advanced Messaging                                                                                                    |  |  |  |  |  |
| 🛱 Meeting               | Basic Space Meetings<br>Advanced Space Meetings<br>Real-Time Translations<br>Webex Assistant for Meetings<br>Webex Meetings Suite<br>amandes6-sso-sbx.webex.com Host Account |  |  |  |  |  |
| & Calling               | Call on Webex (1:1 call, non-PSTN)                                                                                                    |  |  |  |  |  |
|                         | Cancel Next                                                                                                    |  |  |  |  |  |

نييلاتان نيمدختسملا ةرادا 3

ليلدلا لصوم تيبثت مث ليزنت قوف رقنا.

| Manage users                                                                                                    |        | ×    |
|----------------------------------------------------------------------------------------------------|--------|------|
| Install Directory Connector                                                                                                    |        |      |
| Follow these steps in order to install the Directory Connector:<br>1 Download and Install the Cisco Directory Connector in your enterprise.<br>2. Configure the Active Directory synchronization agreement.<br>3. Test the synchronization agreement.                  |        |      |
| ▲ Warning: If you have already added users manually, performing an Active Directory<br>synchronization may cause previously added users to be removed. Please check the<br>Cisco Directory Connector Dry Run Reports to verify that all expected users are<br>present. |        |      |
| Press Next when you're ready to verify that identity information is being synchronized.                                                                                                    |        |      |
|                                                                                                    |        |      |
|                                                                                                    |        |      |
|                                                                                                    |        |      |
|                                                                                                    | Cancel | Next |

نيمدختسملا ليزنت تيبثت ةرادإ 4

#### دادعإلا فلم مادختساب ليلدلا لصوم تيبثت مت.

| DirectoryConnector   | 0 | 15-05-2024 22:30 | Compressed (zipp | 5,404 KB |
|----------------------|---|------------------|------------------|----------|
| ليلدلل تالصوم 5 دلجم |   |                  |                  |          |

| •                         |                           |                 |            |          |       |                  |
|---------------------------|---------------------------|-----------------|------------|----------|-------|------------------|
|                           |                           |                 |            |          |       |                  |
| Name                      | Туре                      | Compressed size | Password p | Size     | Ratio | Date modified    |
| E CiscoDirectoryConnector | Windows Installer Package | 4,016 KB        | No         | 4,620 KB | 14%   | 17-04-2024 10:57 |
| e setup                   | Configuration settings    | 1 KB            | No         | 1 KB     | 15%   | 17-04-2024 10:56 |
|                           |                           |                 |            |          |       |                  |

ليلدلا لصوم فلم 6

لوؤسم باسح مادختساب تيبثتلا ءارجإو همادختسإ دارملا ةمدخلا باسح عون رتخاً: - لاجم باسح وأ يلحم ماظن.

(باسحلا اذه يف) يلحملا ماظنلا وه يضارتفالا رايخلا

(يلاتلا) Next قوف رقنا.

| Click Next to run | service with default a | account or fill out u | user account. |  |
|-------------------|------------------------|-----------------------|---------------|--|
| Run Service with: |                        |                       |               |  |
|                   |                        |                       |               |  |
| Default (LOCA     | L SYSTEM)              |                       |               |  |
| O Domain Actour   | nt                     |                       |               |  |
| Usename:          | LocalSystem            |                       |               |  |
| Password:         | Localsystem            |                       |               |  |
| 103540101         |                        |                       |               |  |
|                   |                        |                       |               |  |
|                   |                        |                       |               |  |

يضارتفالا يلحملا ماظنلا 7

.ءاەنإ ىلع رقنا مث تيبثت ىلع رقنا

| Back to review or ch<br>le wizard. | ange any of your                  |                                                   |
|------------------------------------|-----------------------------------|---------------------------------------------------|
|                                    |                                   |                                                   |
|                                    |                                   |                                                   |
|                                    |                                   |                                                   |
|                                    |                                   |                                                   |
|                                    |                                   |                                                   |
|                                    |                                   |                                                   |
|                                    | Back to review or ch<br>e wizard. | Back to review or change any of your<br>e wizard. |

تيبثتلل زەاج 8

ةكبشلا ةئيب رابتخإ ليغشتب اذه موقي.

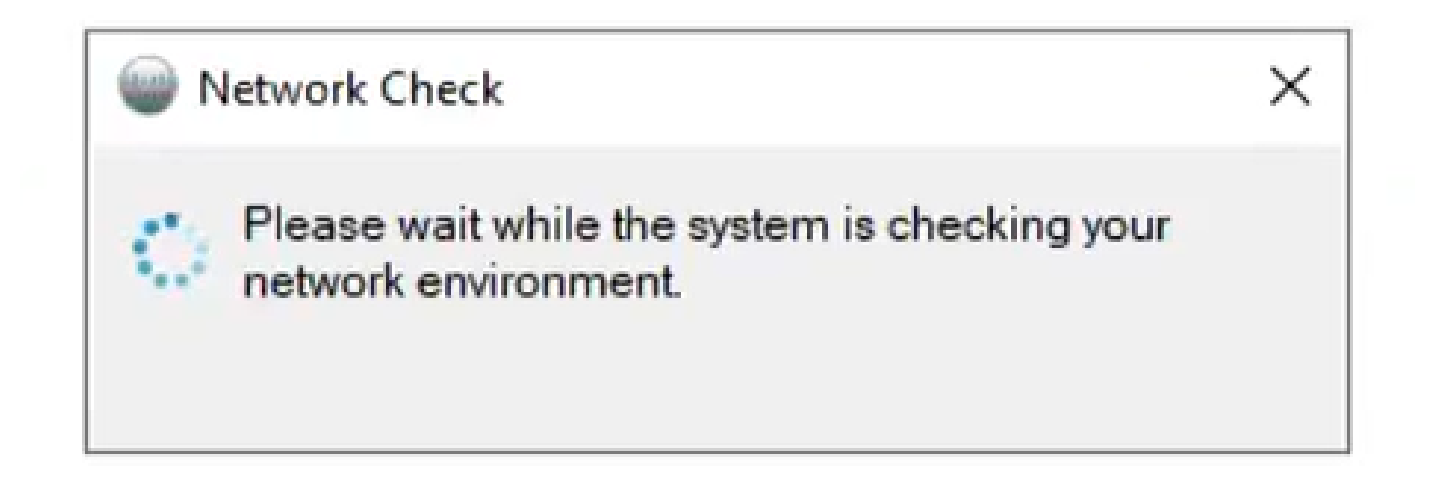

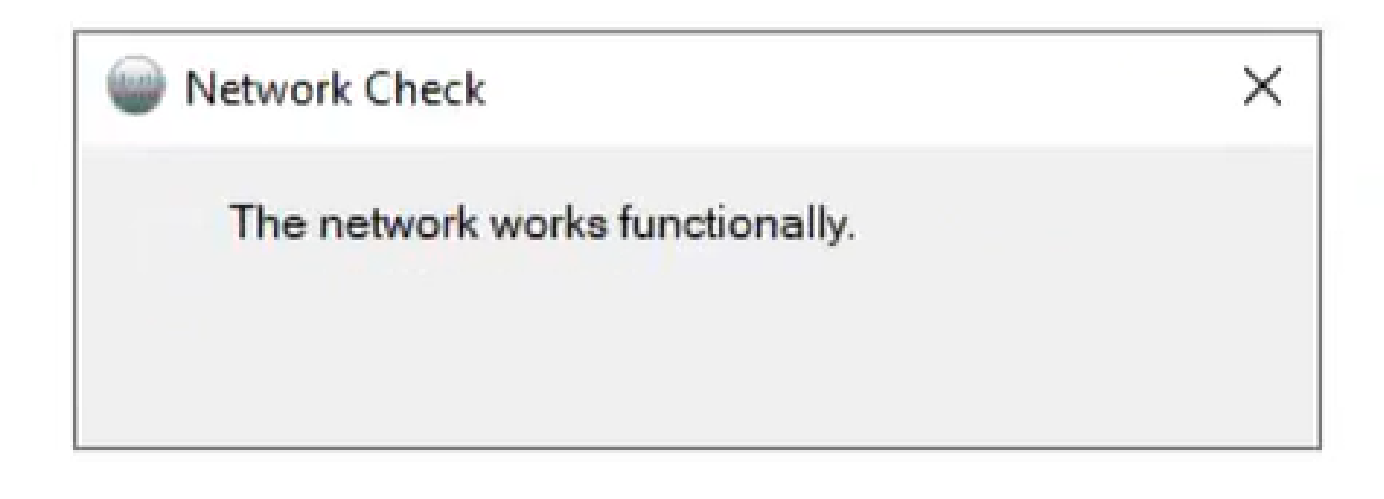

تاكبشلا فئاظو 10

#### زاهجلا ىلع Cisco Directory Connector ىلإ لوخدلا لجس.

| Cisco Directory Connector Logon | - | × |
|---------------------------------|---|---|
| Cisco Directory Connector       |   |   |
|                                 |   |   |
|                                 |   |   |
|                                 |   |   |
| Enter your email address        |   |   |
| Email address                   |   |   |
| Next                            |   |   |
|                                 |   |   |
|                                 |   |   |
|                                 |   |   |
|                                 |   |   |
|                                 |   |   |

ينورتكلإلا ديربلا ناونع لخدأ 11

#### .لاجم ليمحت ىلع رقنا مث AD DS ءاقتنا رز ددح

| Please select a | new domain to bind  |                   |
|-----------------|---------------------|-------------------|
| Organization :  | Atlas_Test_cb117.dc | -02.com 559380 de |
| AD DS           | LDAP over SSL       | Load Somains      |
|                 |                     | ~                 |
| O AD LDS        |                     | : .               |
|                 | -                   | ~                 |

لاجملاب طبرلا 12

.ديكأت رقناو (انه حضوم وه امك ،dcloud.cisco.com ،ةلاحلا هذه يف) يضارتفالا لاجملا رتخأ

| Cisco Directo  | ory Connector : Bind to New | Domain     | ×          |
|----------------|-----------------------------|------------|------------|
| Please select  | a new domain to bind        | 2          | 290 deloud |
| Organization : | Allas_Test_coTT7.dc=0.      | 2.com 559. |            |
| AD DS          | LDAP over SSL               | Load Dom   | nains      |
|                | dcloud.cisco.com            |            | ~          |
| O AD LDS       |                             | 0          | 1          |
|                |                             |            | ~          |
|                | Confirm                     | Car        | ncel       |

لاجملا ديكأت 13

لصوم رادصإ ثدحاً ىلإ ةيقرتلا كنم بلطي ،Cisco Directory Connector ليغشت دنع.

معن ةقطقط.

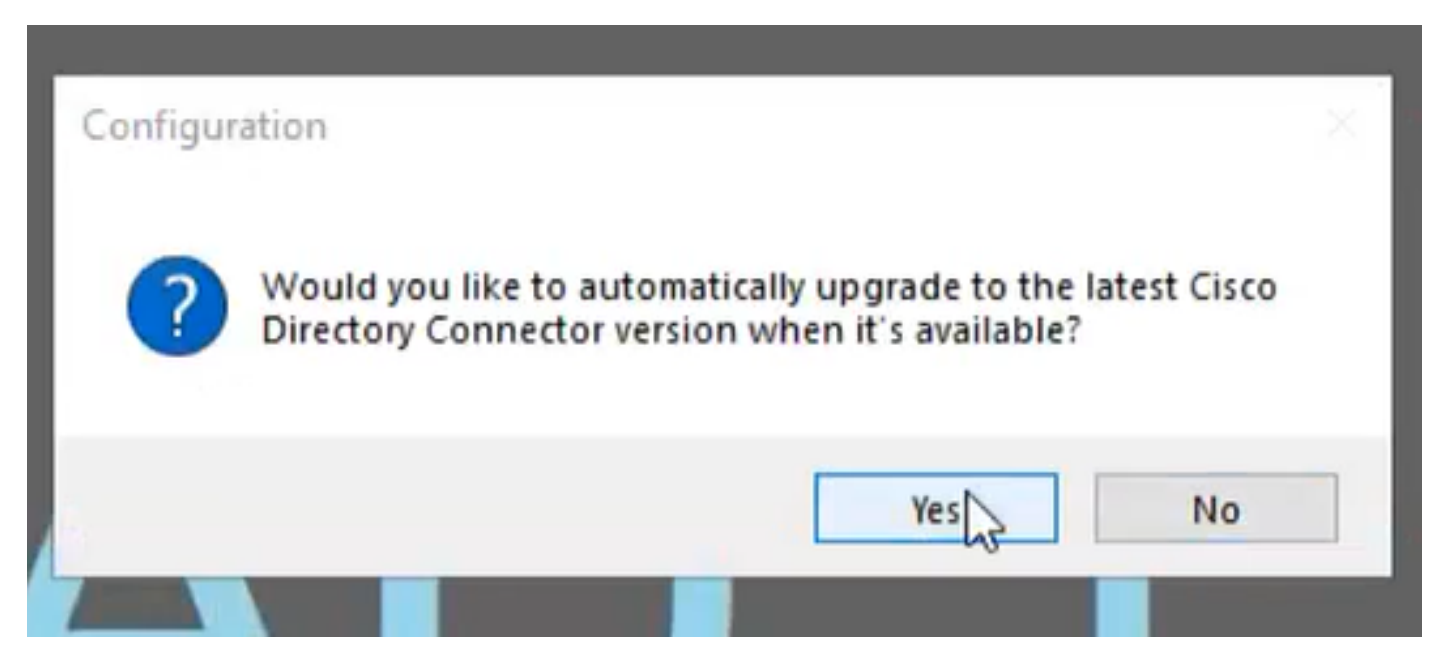

ةيقرتلا ديكأت 14

حضوم وه امك نآلا سيل وأ ذيفنت امإ رتخأ .فاجلا ليغشتلا ءارجإب كتبلاطم متي

| cisco Directory Co                                                    | nnector                                                                                                    | Welcome, Charles Holland   Sign Ou                                                          |
|-----------------------------------------------------------------------|----------------------------------------------------------------------------------------------------|---------------------------------------------------------------------------------------------|
| shboard Configuration                                                 |                                                                                                    |                                                                                             |
| Actions Help                                                          | Ann 10 Launch Event Viewer 10 Defresh (FS)                                                                                 |                                                                                             |
| Cloud Organization: Atlas_Test                                        | cb117.dc-02.com 559 Active Directory Doma                                                                                  | in dcloud.cisco.com                                                                         |
| urrent Synchronization                                                | Last Synchronization                                                                                                    | Connectors                                                                                  |
| Status<br>Mode<br>Connector<br>Type<br>Started<br>Phase               | Status Confirm Dry Run Connector. Would you like to perform a dry run test before setting Perform Not Now Started Finished | Connector Last Connection S/15/2024 1:13 PM Ing up Directory Atistics Users Groups Contacts |
| Ext Synchronization<br>Ful Not Scheduled<br>Incremental Not Scheduled | Current Synchronization Status                                                                                             | Synchronization Schedule Full Disabled Every 240 minutes                                    |

فاجلا ليغشتلا ديكأت 15

ةيئاقلتلا ةنمازملا نيكمتل نآلا نيكمت قوف رقنا.

| Cisco Directory Connector                       |                                                                                                    |                                                                         | - 0 ×                           |
|-------------------------------------------------|----------------------------------------------------------------------------------------------------|-------------------------------------------------------------------------|---------------------------------|
| cisco Directory Con                             | nector                                                                                                    | Welo                                                                    | ome, Charles Holland   Sign Out |
| Dashboard Configuration                         |                                                                                                    |                                                                         |                                 |
| Actions Help                                    |                                                                                                    |                                                                         |                                 |
| Start Incremental Sync   🕏 Sync Dry Ru          | n 🖉 Launch Event Viewer 🛱 Refresh (FS)                                                                                                    |                                                                         |                                 |
| Cloud Organization: Atlas_Test_                 | cb117.dc-02.com 559 Active Directory Dom                                                                                                    | ain dcloud.cisco.co                                                     | m                               |
| Current Synchronization                         | Last Synchronization                                                                                                    | Connectors                                                              |                                 |
| Status \varTheta Stopped                        | Status 🗢                                                                                                    | Connector                                                               | Last Connection                 |
| Connector<br>Type<br>Started<br>Phase           | Enable Automatic Synchronization  Your system is ready to enable automatic synch you can enable later by clicking Actions - Syn Mode - Enable Synchronization Do you want to enable automatic synchronizatic Enable Now Not Now Started Finished | nonization, or<br>inchronization<br>on?<br>tatistics<br>Users<br>Groups | Rooms<br>Contacts               |
| Next Synchronization                            | Current Synchronization Status                                                                                                    | Synchronization S                                                       | chedule                         |
| Full Not Scheduled<br>Incremental Not Scheduled | Status                                                                                                    | Full Disal<br>Incremental Every                                         | bled<br>y 240 minutes           |
| Configuration Summary                           |                                                                                                    |                                                                         |                                 |

ةنمازملا نيكمت 16

ةلماك ةنمازم ءارجإل معن قوف رقنا.

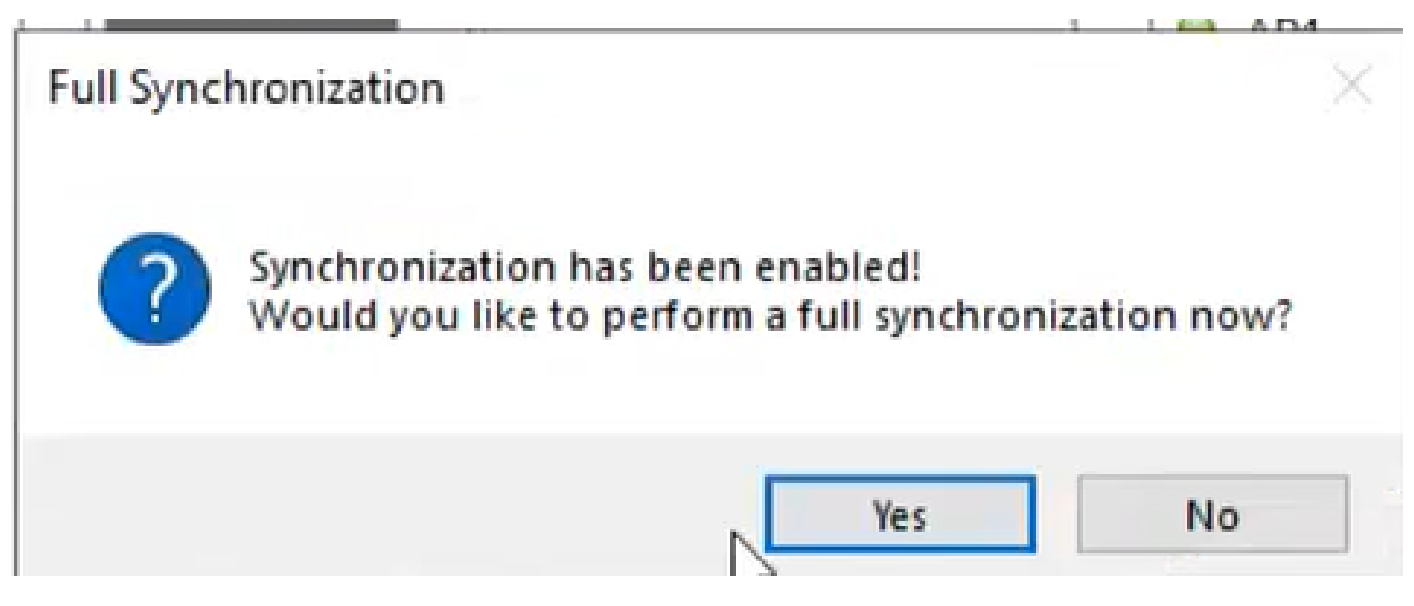

ةلماك ةنمازم 17

هاندأ حضوم وه امك ليلدلا لصوم نيكمت مت.

| Cisco Directory Connector                                  | - 🗆 X                                                                                          |                                                |  |  |  |
|------------------------------------------------------------|------------------------------------------------------------------------------------------------|------------------------------------------------|--|--|--|
| cisco Directory Connec                                     | Welcome, Charles Holland   Sign Out                                                            |                                                |  |  |  |
| Dashboard Configuration                                    |                                                                                                |                                                |  |  |  |
| Actions Help                                               |                                                                                                |                                                |  |  |  |
| Start Incremental Sync   🕏 Sync Dry Run   Ø                | Launch Event Viewer   🛱 Refresh [F5]                                                           |                                                |  |  |  |
| Cloud Organization: Atlas_Test_cb1                         | 17.dc-02.com 559 Active Directory Dom                                                          | nain dcloud.cisco.com                          |  |  |  |
| Current Synchronization                                    | Last Synchronization                                                                           | Connectors                                     |  |  |  |
| Status 👄 idle                                              | Status 👄                                                                                       | Connector Last Connection                      |  |  |  |
| Mode Automatic<br>Connector<br>Type<br>Started<br>Phase    | Connector<br>Type<br>Started<br>Finished<br>Status<br>Connector<br>Type<br>Started<br>Finished |                                                |  |  |  |
|                                                            |                                                                                                | Cloud Statistics                               |  |  |  |
|                                                            |                                                                                                | Users Rooms<br>Groups Contacts                 |  |  |  |
| Next Synchronization                                       | Current Synchronization Status Synchronization Schedule                                        |                                                |  |  |  |
| Fut Next Connector connection<br>Incremental Not Scheduled | Status                                                                                         | Full Disabled<br>Incremental Every 240 minutes |  |  |  |
| Configuration Summary                                      |                                                                                                |                                                |  |  |  |

ليلد لصوم 18

عم لمعلل لباقك Directory لصوم كلذ دعب رهظي ثيح ،"مكحتلا روحم" ىلإ ليدبتلاب مق .كب صاخلا لاجملا

| € → C ☆ 🔒 admin.wet                                       | bex.com/settings             |                                                  |                                      |                                        | Q 🖄 🕸                  | ± □         | Lever 1 |
|-----------------------------------------------------------|------------------------------|--------------------------------------------------|--------------------------------------|----------------------------------------|------------------------|-------------|---------|
|                                                           |                              | webexone * our                                   | 21-24   MIAAN AREA & VIRTUAL         | Save the date                          |                        |             |         |
| webex Control Hub                                         |                              | Q, Search                                        |                                      |                                        |                        | \$⁰ ⊙       | e 🚯     |
| ) Locations<br>() Workspaces                              | Organization Se              | ttings                                           |                                      |                                        |                        |             |         |
| Devices                                                   | O Settings 🛛 Tem             | plates Beta                                      |                                      |                                        |                        |             |         |
| Account<br>Security                                       | Cisco Directory<br>Connector | New users will be automatical                    | ly added from your directory when it | synchronizes. Updates can be made dire | ctly in Cisco Director | y Connector |         |
| Organization Settings                                     |                              | <ul> <li>Directory synchronization er</li> </ul> | nabled                               |                                        |                        |             |         |
| envices                                                   |                              | Domain<br>dcloud.cisco.com                       | PC Server<br>AD1                     | Status<br>• Operational                |                        |             |         |
| Adas_Test_cb117.dc-<br>02.com 559380 dcloud-<br>webex-org |                              | Turn off Directory Synchroni                     | Download Directory Sy                | nchronization App                      |                        |             |         |

ةسسؤم 19 تادادعإ

Webex Control Hub. ىلع حاجنب نآلاا تمق دقل

ةمجرتاا مذه لوح

تمجرت Cisco تايان تايانق تال نم قعومجم مادختساب دنتسمل اذه Cisco تمجرت ملاعل العامي عيمج يف نيم دختسمل لمعد يوتحم ميدقت لقيرشبل و امك ققيقد نوكت نل قيل قمجرت لضفاً نأ قظعالم يجرُي .قصاخل امهتغلب Cisco ياخت .فرتحم مجرتم اممدقي يتل القيفارت عال قمجرت اعم ل احل اوه يل إ أم اد عوجرل اب يصوُتو تامجرت الاذة ققد نع اهتي لوئسم Systems الما يا إ أم الا عنه يل الان الانتيام الال الانتيال الانت الما